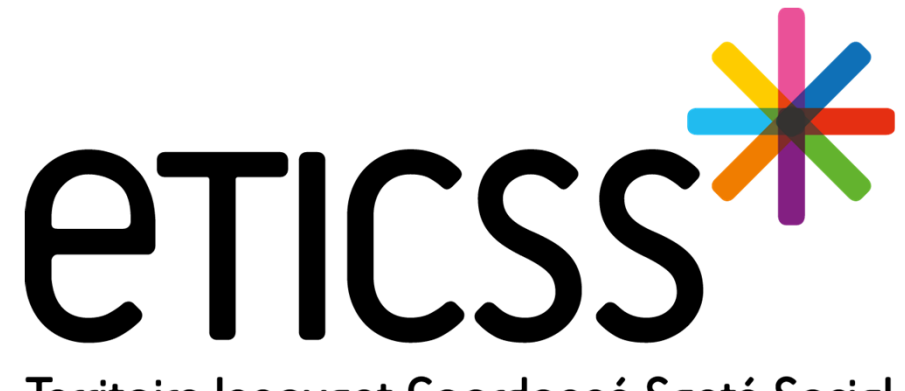

Territoire Innovant Coordonné Santé Social

# Évolutions RANGELE

Février 2024

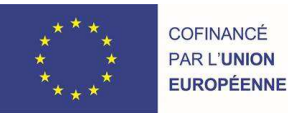

RECION BOURCOCNE FRANCHE COMTE

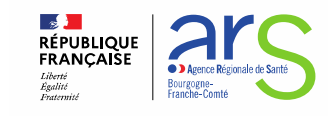

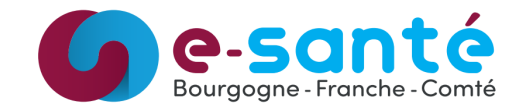

#### Fonctionnalités liées à l'accès à ANGELE

- > Accès possible à d'autres professionnels de santé hors équipe ANGELE s'ils sont habilités
  - Lecture seule aux professionnels de santé n'appartenant pas à l'équipe ANGELE, c'est-à-dire aux unités du RAFT, Mutualité Dijon et Mutualité Nevers.

#### \* Fonctionnalités liées à la création du dossier patient

- Evolution du recueil du consentement patient
  - Le déclarant peut être le patient ou un représentant du patient
  - Ons le cas d'un représentant du patient, le nom du représentant et sa relation avec le patient seront recueillis

| Tous les champs précédés d'un astérisque * sont o                                                                                                    | bligatoires                                                                                                    |                                                                                                    |                                        |
|----------------------------------------------------------------------------------------------------|----------------------------------------------------------------------------------------------------|----------------------------------------------------------------------------------------------------|----------------------------------------|
| Nom de naissance                                                                                                    | • Prénom                                                                                                    | * Date de naissance                                                                                                    |                                        |
| -                                                                                                    |                                                                                                    | property in the second second s |                                        |
| lom d'usage (si différent)                                                                                                    | Code postal du lieu de naissance                                                                                                    | * Sexe                                                                                                    | Date d'inclusion                       |
|                                                                                                    | 25000                                                                                                    | *                                                                                                    | 08/02/2024                             |
| fin de transmettre les recommandations au patient, me<br>Numéro de teléphone portable                                                                                                    | rrci de renseigner un des canaux de communication suivant :<br>Adresse e-mail                                                                                                    |                                                                                                    |                                        |
| In de transmettre les recommandations au patient, me Neméro de teléphone portable  ecuell du consentement :  Vous avez remis au patient la note d'information E' Vous l'avez informé oralement de ces modalités.  • La personne a déclaré qu'elle consent à l'échi concernant dans le système d'information E'                                                                                              | rici de renseigner un des canaux de communication suivant :<br>Adresse e-mail                                                                                                    | e principe d'une coordination entre profession<br>es professionnels participants à la prise en chu                                                                                                    | hels.<br>arge et à avoir un dossier le |
| In de transmettre les recommandations au patient, me     Noméro de teléfonne portable     Lecuell du consentement :     Vous avez remis au patient la note d'information E'     Vous l'avez informé oralement de ces modalités.     La personne a déclaré qu'elle consent à féchi     concernant dans le système d'information ET     Profil du déclarant                                                   | rici de renseigner un des canaux de communication suivant :<br>Adresse e-mote<br>TICSS sur l'échange et le partage de données, leur hébergement, l<br>ange et au partage d'informations au sein de l'équipe de soins et d<br>ICSS.<br>* Nom complet du représentant | e principe d'une coordination entre profession<br>es professionnels participants à la prise en chu<br>* En tant que                                                                                                    | nels.<br>Arge et å avoir un dossier le |
| In de transmettre les recommandations au patient, me     Noméro de teléfonne portable      Lecuell du consentement :      Vous avez remis au patient la note d'information E'      Vous l'avez informé oralement de ces modalités.                                                                                                    | rici de renseigner un des canaux de communication suivant :<br>Adresse e-moti<br>TICSS sur l'échange et le partage de données, leur hébergement, l<br>ange et au partage d'informations au sein de l'équipe de soins et d<br>ICSS.<br>* Nom complet du représentant | e principe d'une coordination entre profession<br>es professionnels participants à la prise en chu<br>* En tant que<br>Sélectionner                                                                                                    | nels.<br>arge et à avoir un dossier le |
| Min de transmettre les recommandations au patient, me<br>Noméro de héléphone portable<br>Recueil du consentement :<br>Vous avez remis au patient la note d'information E'<br>Vous l'avez informé oralement de ces modalités.<br>• La personne a déclaré qu'elle consent à féch<br>concernant dans le système d'information ET<br>Profil du déclarant<br>Patient Représentant du patient                     | rici de renseigner un des canaux de communication suivant :<br>Adresie e-molt<br>TICSS sur l'échange et le partage de données, leur hébergement, l<br>ange et au partage d'informations au sein de l'équipe de soins et d<br>ICSS.                                  | e principe d'une coordination entre profession<br>es professionnels participants à la prise en ch<br>* En tant que<br>Sélectionner<br>Sélectionner                                                                                                    | vels,<br>arge et å avoir un dossier le |
| Min de transmettre les recommandations au patient, me<br>Numéro de teléphone portable  Recueil du consentement :  - Vous avez remis au patient la note d'information E'  - Vous Tavez informé oralement de ces modalliés.  - * La personne a déclaré qu'elle consent à l'échi<br>concernant dans le système d'information ET  - Profil du déclarant - Patient - Représentant du patient - Valider - Annuler | irci de renseigner un des canaux de communication suivant :<br>Adresie e-molt<br>TICSS sur l'échange et le partage de données, leur hébergement, l<br>ange et au partage d'informations au sein de l'équipe de soins et d<br>ICSS.                                  | e principe d'une coordination entre profession<br>es professionnels participants à la prise en ch<br>* En tant que<br>Sélectionner<br>Sélectionner<br>Tuteur                                                                                                    | hels.<br>arge et à avoir un dossier le |

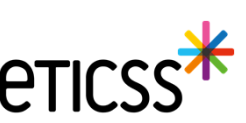

#### Fonctionnalités liées à la liste patient

- Filtrer par médecin prescripteur et affichage du médecin prescripteur dans la liste des patients
  - Autocomplete : il faut saisir les 1ères lettres du nom du médecin pour afficher propositions (tous les prescripteurs)
  - « Pas de prescripteur » : affiche la liste des patients sans prescripteur
  - INFORMATION IMPORTANTE : re-saisie nécessaire des prescripteurs dans les formulaires de sollicitation afin de les voir apparaître dans la liste des patients

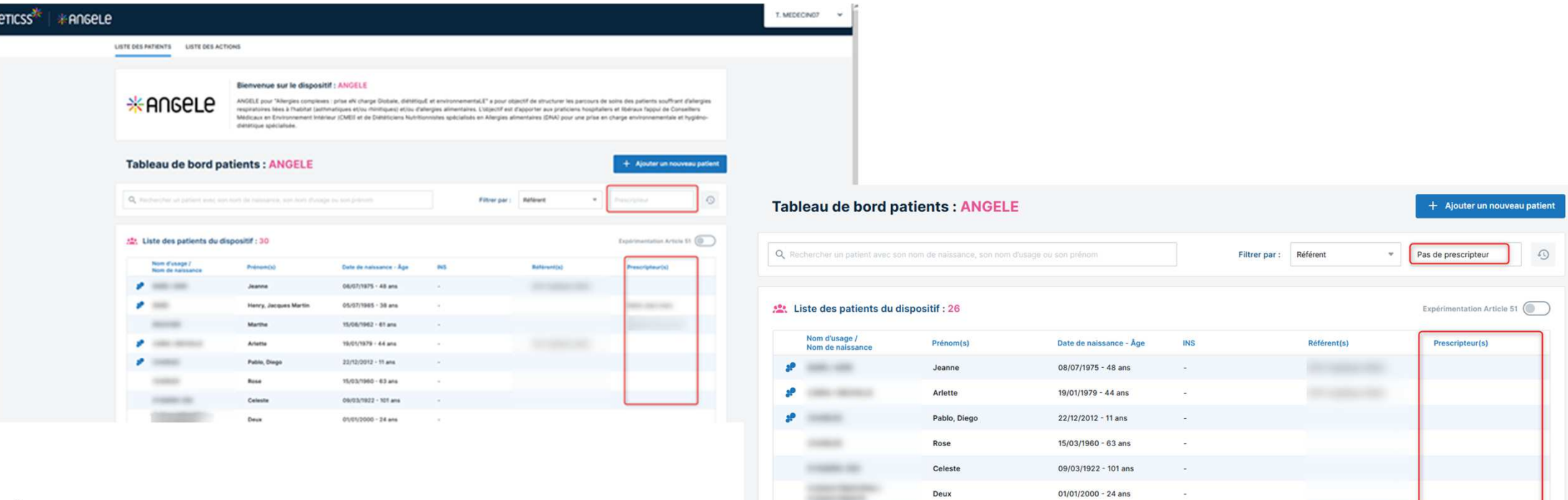

Trois

01/01/2000 - 24 ans

#### Fonctionnalités liées aux sollicitations

- > Sollicitations pour réintroduction d'un allergène
  - Ajout d'un nouveau champ « Suite à un test de provocation orale »
- Toutes les sollicitations
  - Ajout du choix de l'adresse de l'unité du médecin prescripteur (sélection parmi la liste des unités du professionnel sélectionné)

| ICHE DU PATIENT SOLUCITATIONS PARCOURS DONNÉES MÉDICALES DOCUMENTS JOURNAL                                                                                                    |                                                                                                    |
|----------------------------------------------------------------------------------------------------|----------------------------------------------------------------------------------------------------|
| Sollicitations du patient   Nouvelle sollicitation                                                                                                    |                                                                                                    |
| Formulaire : Nouvelle sollicitation                                                                                                    |                                                                                                    |
| Sollicitation                                                                                                    |                                                                                                    |
| Tous les champs précédés d'un astérisque * sont obligatoires pour générer un parcours         Information sur la sollicitation :         * Date de la sollicitation         05 / 02 / 2024         Alimentaire         Liée à l'habitet         Del la provocation orale         Out         Non                                                                                                    | Sollicitation      Tous les champs précédés d'un astérisque * sont obligatoires pour générer un parcours      Information sur la sollicitation :     * Date de la sollicitation : |
| Allergine Stelling and State State S | 05/02/2024                                                                                                    |
| FICHE DU PATIENT       SolLICITATIONS       PARCOURS       DONNÉES MÉDICALES       DOCUMENTS       JOURNAL         Sollicitations du patient       + Ajouter une nouvelle sollicitation         Sollicitation : Alimentaire - 11/12/2023       : Réintroduction suite à un test de provocation orale         Fruits à coque - Noisette       Professionnel de santé :                                                                                                    | Prescripteur     Rechercher un professionnel     Adresse de l'unité du prescripteur     + <u>Sélectionner l'unité du prescripteur</u>                                             |
|                                                                                                    |                                                                                                    |

#### Fonctionnalités liées aux parcours

- Etape de « Consultation diététique » : réorganisation du formulaire, ajout et modification de champs
  - Bilan diététique
    - Réorganisation des sections, ajout et modification de champs
  - Création de la section « Prise en soins »
    - Plan allergologique, suivi diététique et nutritionnel
    - > Intégration du protocole de réintroduction

| FICHE DU PATIENT SOLL | LICITATIONS PARCOURS DONNÉES MÉDICALES DOCUMENTS JOURNAL      |
|-----------------------|---------------------------------------------------------------|
| 1 Informations        | Parcours du patient   Consultation diététique  Prise en soins |
| Allergènes            | Consultation diététique : 02/01/2024                          |
| Bilan diététique      |                                                               |
| 📙 Prise en soins      | ⊯ Objectifs et prise en soins éducatifs/nutritionnels         |
|                       | Tous les champs précédés d'un astérisque * sont obligatoires  |
|                       | Plan allergologique :                                         |
|                       | Salarici.                                                     |
|                       |                                                               |
|                       | Poursuite éviction                                            |
|                       |                                                               |
|                       |                                                               |
|                       | Protocole de réintroduction : Fruits à coque - Noisette       |
|                       | * Durée du protocole * Dose initiale * Dose cible             |
|                       | 3 🖸 mois * 0 🔯 mg/jour * 15 🖾 mg/jour *                       |
|                       | Commentaire                                                   |

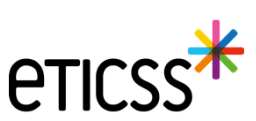

#### Fonctionnalités liées aux parcours

- Etape de « Visite du patient » (CMEI)
  - Ajout d'une section de saisie libre permettant la saisie d'autres conseils et restitution dans le CR de visite à domicile
- > Téléchargement du CR de visite à domicile (CMEI)
  - Affichage de l'adresse du CMEI dans le CR si le CMEI est identifié comme responsable dans l'étape de visite
  - In the construction de l'adresse du médecin prescripteur dans le CR si celle-ci a été sélectionnée dans la sollicitation liée

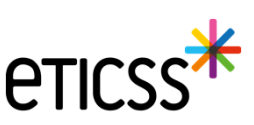

#### Fonctionnalités liées aux parcours

- > Téléchargement du CR de consultation diététique :
  - Il est maintenant possible de télécharger le CR de consultation diététique sans avoir à valider l'étape de « Compterendu de consultation »
  - Revue complète de la mise en forme du CR diététique et ajout des nouvelles données disponibles dans le formulaire de consultation diététique
- Parcours clôturés :

7

Il est maintenant possible d'ajouter des étapes ou des résultats de questionnaire sur un parcours clôturé

| uivi d     | du patient :                                          |            |               |         |             |        |         | Un co      | urrier ou e-m |  |
|------------|-------------------------------------------------------|------------|---------------|---------|-------------|--------|---------|------------|---------------|--|
|            | Étapes                                                |            | Date          | Statut  | Responsable |        |         | Un RDV plu | riprofession  |  |
| 1          | Bilan médical nº 5                                    |            | 28/02/2023    | Annulé  |             |        |         | U          | n questionnai |  |
| $\simeq$   | Courrier ou e-mail                                    |            | 10/11/2022    | Annulé  |             |        |         |            |               |  |
| 6          | Appel téléphonique                                    |            | 10/11/2022    | Réalisé | 101110      |        |         |            |               |  |
| $\simeq$   | Compte-rendu de consultation - Professionnel de santé |            | 16/09/2022    | Annulé  |             |        |         |            |               |  |
| $\simeq$   | Compte-rendu de consultation - Patient                |            | 16/09/2022    | Annulé  |             |        |         |            | 3             |  |
| ٦          | Consultation diététique                               |            | 13/09/2022    | Annulé  |             |        |         |            |               |  |
| 40a<br>cm1 | Rendez-vous pluriprofessionnel nº 4                   |            | 10/09/2022    | Annulé  |             |        |         |            |               |  |
|            | Consultation diététique nº 1                          |            | 31/08/2022    | Annulé  |             |        |         |            |               |  |
| 0          | Inclusion du parcours                                 |            | 19/08/2022    | Réalisé |             |        |         |            |               |  |
| uesti      | ionnaires :                                           |            |               |         |             |        |         |            |               |  |
|            | Type de questionnaire                                 | Date       | Qualification | 0       | AAIE        | () LSA | (i) RIA | Score      |               |  |
| Ê          | QDV DNA - Adulte                                      | 10/08/2022 | Initial       |         |             | 1.5    | 2       | 2.5        |               |  |

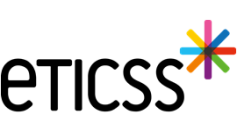

### Fonctionnalités liées aux données médicales

- > Ajout et modification d'un allergène
  - Ajout de champs dates pour identifier la date de réalisation des tests cutanés et des tests IgE
  - Restitution des dates au niveau de la liste des allergènes

| 8                                                            |                                                                                                    |                  | <b>eticss</b>                 |
|--------------------------------------------------------------|----------------------------------------------------------------------------------------------------|------------------|-------------------------------|
|                                                              | X Allergène : Fruits à coque - Noisette T<br>Tests cutanés : Positif - 15/09/2023 Tests IgE spécifiques : Positif - 15/09/2023 | Modifier l'aller | igène 🗡 Ajouter un épisode 🕂  |
| Sensibilisation retrouvée au bilan                           | Données médicales du patient                                                                                                   |                  | + Ajouter un nouvel allergène |
| Positif Négatif N/A 15 / 09 / 2023                           |                                                                                                    |                  |                               |
| Tests IgE spécifiques Date de réalisation des                | tests IgE                                                                                                    |                  |                               |
| Positif N/A 15 / 09 / 2023                                   |                                                                                                    |                  |                               |
| Tests cutanés Date de réalisation des                        | tests cutanés                                                                                                    |                  |                               |
| Ex : Poivrons                                                |                                                                                                    |                  |                               |
| Précision                                                    |                                                                                                    |                  |                               |
| Fruits à coque - Noisette                                    |                                                                                                    |                  |                               |
| Veuillez renseigner les informations liées à l'allergène :   |                                                                                                    |                  |                               |
| Tous les champs précédés d'un astérisque * sont obligatoires | 4                                                                                                    |                  |                               |
| Modifier un allergene                                        | ×                                                                                                    |                  |                               |
|                                                              |                                                                                                    |                  |                               |

#### Fonctionnalités liées aux documents

> Suppression de document pour l'auteur des documents ou un utilisateur possédant des droits spécifiques

| ocuments patient                                    | + Ajouter u | ın documen |
|-----------------------------------------------------|-------------|------------|
| Rechercher un document avec son nom ou sa catégorie |             |            |
|                                                     |             |            |
| Liste des documents du dossier patient              |             |            |

Remarque : Le document peut-être réactivé en cas de suppression par erreur par l'auteur ou un utilisateur avec des droits spécifiques depuis le dossier de coordination du patient. Cette fonctionnalité sera aussi disponible sur le parcours prochainement.

> Visualisation des documents <u>au format PDF</u> importés dans les documents du patient

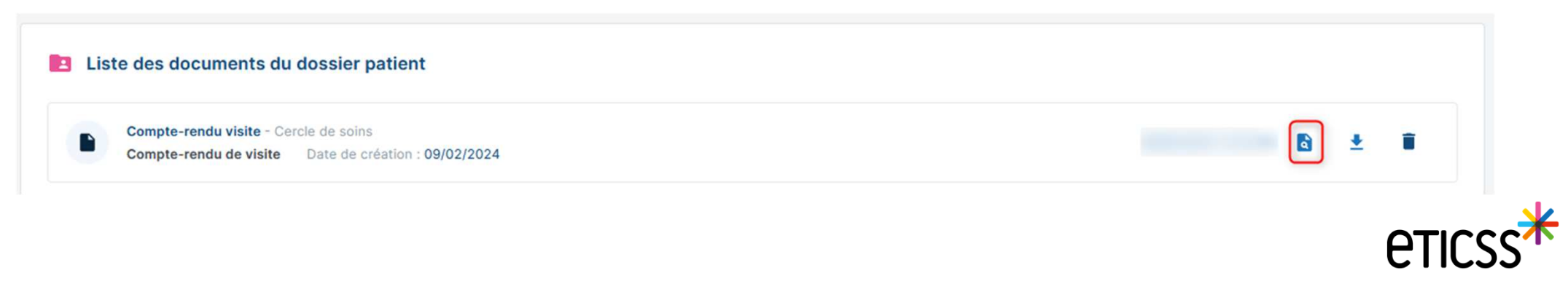

#### Evolutions eParcours

- Affichage du matricule INS du patient :
  - Oans la fiche patient, section « Informations du patient »
  - Ons le bandeau patient
  - Dans le tableau de bord patients
  - Dans les résultats de recherche patient

| Nous avons trouvé 4 patients correspondants à votre recherche.         Sélectionnez votre patient dans la liste cl-dessous.         Afficher les résultats éleméus uniques         4 CORRESPONDANCES         Chaix       Nom de naissance       Prénom(s)       Date de naissance - Âge Sexe       CP de naissance - CP de naissance - | votre pa        | tient est pré       | sent dans le serv   | eur régional d'identité ave | ec des traits incom | plets, merci de contacter <b>la cell</b> u                                                                        | ile identitovigilar         | nce GRADeS : idvi                             | @esante-bfc.fr                                |              |                   |                           |
|----------------------------------------------------------------------------------------------------|-----------------|---------------------|---------------------|-----------------------------|---------------------|----------------------------------------------------------------------------------------------------|-----------------------------|-----------------------------------------------|-----------------------------------------------|--------------|-------------------|---------------------------|
| Sélectionnez votre patient dans la liste cl-dessous.         4 CORRESPONDANCES         Choix Domaine Nom d'usage Nom de naissance Prénom(s)       Date de naissance - Age Sexe          CP de naissance Sexe          CP de naissance Prénom(s)          INS             ①         *           ①         (1)(1)/1975 - 49 ans         Mascuifin         63420         25000         -           1750             ①         *           ①         (3)(1/1975 - 48 ans         Feminin         63420         90000         -         27512                                                                                                    | () N            | lous avoi           | ns trouvé 4 pa      | atients corresponda         | ants à votre re     | cherche.                                                                                                    |                             |                                               |                                               |              |                   |                           |
| Afficher les résultats étendus uniquen           4 COREESPONDANCES         CP de naissance Prénom(s)         Date de naissance - Age Sexe         CP de naissance Sp IPP         INS           O         *         01/01/1975 - 49 ans         Masculin         69420         25000         -         1750           O         *         01/01/1975 - 48 ans         Feminin         69420         90000         -         1750                                                                                                    | Sélecti         | ionnez votre        | patient dans la lis | te ci-dessous.              |                     |                                                                                                    |                             |                                               |                                               |              |                   |                           |
| 4 CORRESPONDANCES       Attricher les résultats étendius uniquer         Choix       Domaine       Nom d'usage       Nom de naissance       Prénom(s)       Date de naissance - Age       Seve       CP de naissance       SP       IPP       INS         O       *       01/01/1975 - 48 ans       Masculin       63420       25000       -       1750         O       *       01/01/1975 - 48 ans       Féminin       63420       90000       -       27512                                                                                                    |                 |                     |                     |                             |                     |                                                                                                    |                             |                                               |                                               |              |                   |                           |
| A CORRESPONDANCES         CP de naissance         CP de naissance         CP de naissance         CP de naissance         SP IPP         INS           ○         ★         010/17975 - 49 ans         Masculin         63420         25000         -         1750           ○         ★         31/17/1975 - 48 ans         Feminin         63420         90000         -         27512                                                                                                    |                 |                     |                     |                             |                     |                                                                                                    |                             |                                               |                                               | Affic        | her les résultats | étendus uniquement        |
| Choix         Domaine         Nom de naissance         Prénom(s)         Date de naissance - Åge         Sexe         CP de<br>naissance         CP de<br>résidence         SP         IPP         INS           O         *         010/17975-49 ans         Masculin         63420         25000         -         1750           O         *         010/17975-48 ans         Filminin         63420         90000         -         27512                                                                                                    |                 |                     |                     |                             |                     |                                                                                                    |                             |                                               |                                               |              |                   |                           |
| ★         01/01/1975 - 49 ans         Masculin         € 3420         25000         -         1750           ★         31/12/1975 - 48 ans         Feminin         63420         90000         -         27512                                                                                                    | 4 CORR          | ESPONDAN            | CES                 |                             |                     |                                                                                                    |                             |                                               |                                               |              |                   |                           |
| O ₭ 31/12/1975 - 48 ans Féminin 63420 90000 - 27512                                                                                                    | 4 CORR          | ESPONDAN            | CES<br>Nom d'usage  | Nom de naissance            | Prénom(s)           | Date de naissance - Âge                                                                                           | Sexe                        | CP de<br>naissance                            | CP de<br>résidence                            | SP           | IPP               | INS                       |
|                                                                                                    | 4 CORR<br>Choix | ESPONDAN<br>Domaine | CES<br>Nom d'usage  | Nom de naissance            | Prénom(s)           | Date de naissance - Âge<br>01/01/1975 - 49 ans                                                                    | Sexe<br>Masculin            | CP de<br>naissance<br>63420                   | CP de<br>résidence<br>25000                   | SP<br>-      | IPP               | INS<br>1750               |
| O ★ 31/12/1975 - 48 ans 63420 90000                                                                                                    | 4 CORR          | Domaine             | CES<br>Nom d'usage  | Nom de naissance            | Prénom(s)           | Date de naissance - Âge<br>01/01/1975 - 49 ans<br>31/12/1975 - 48 ans                                             | Sexe<br>Masculin<br>Féminin | CP de<br>naissance<br>63420<br>63420          | CP de<br>résidence<br>25000<br>90000          | SP<br>-<br>- | IPP               | INS<br>1750<br>27512      |
| O ★ 28/08/2003 - 20 ans Masculin 25000                                                                                                    | 4 CORR          | Domaine             | CES<br>Nom d'usage  | Nom de naissance            | Prénom(s)           | Date de naissance - Âge           01/01/1975 - 49 ans           31/12/1975 - 48 ans           31/12/1975 - 48 ans | Sexe<br>Masculin<br>Féminin | CP de<br>naissance<br>63420<br>63420<br>63420 | CP de<br>résidence<br>25000<br>90000<br>90000 | SP<br>-      | IPP               | INS<br>1750<br>27512<br>- |
| O ★ 31/12/1975 - 48 ans 63420 90000                                                                                                    | 4 CORR          | ESPONDAN            | CES<br>Nom d'usage  | Nom de naissance            | Prénom(s)           | Date de naissance - Áge                                                                                           | Sexe                        | CP de<br>naissance                            | CP de                                         | SP           | IPP               | INS                       |

> Affichage du statut du décès et de la date de décès du patient dans le bandeau patient

| eticss* | Dácès signalé - 04/01/2024         INS         1750 |
|---------|-----------------------------------------------------|
|         |                                                     |
|         | Décès confirmé                                      |
| eticss* | IF INS 17501                                        |

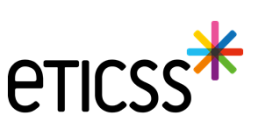